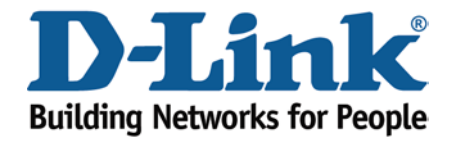

## WIRELESS G

Login to the Web Configuration

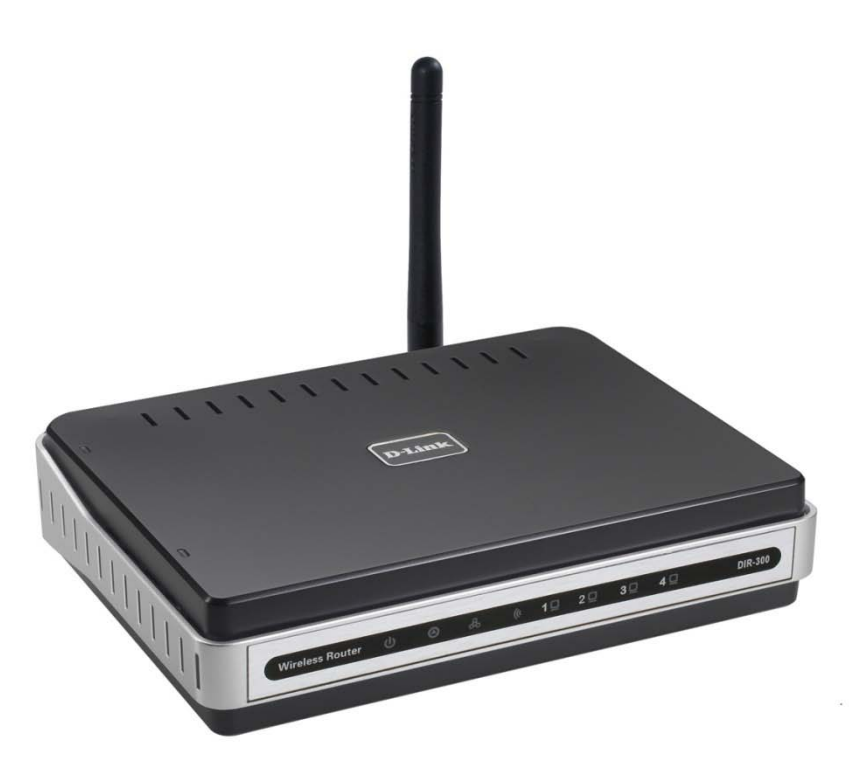

This document will detail how to gain access to the Web Configuration on the DIR-300.

*Gaining access to the Web Configuration can allow you to unleash the full potential of the DIR-300 allowing access to all configuration options.* 

1. To allow login to the Web Configuration, first you will need a computer/laptop to be connected to one of the LAN Ethernet ports.

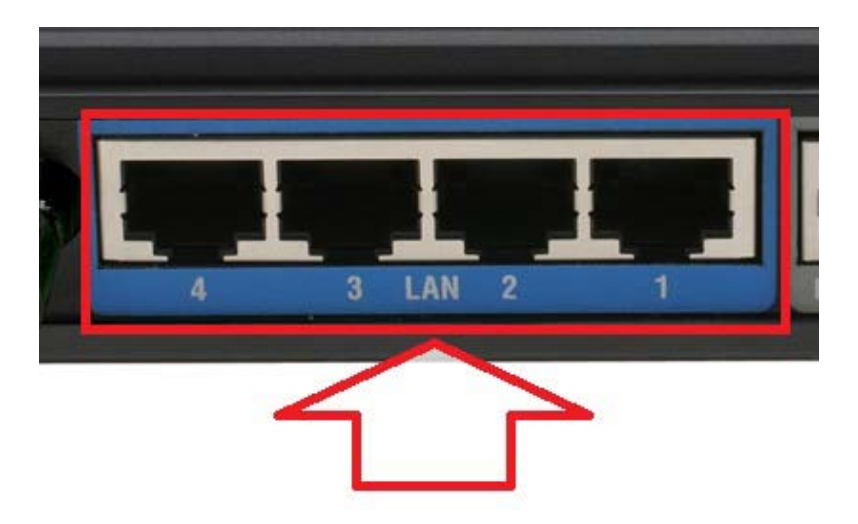

2. Proceed to open an Internet Browser and in the address bar, type in http://192.168.0.1

| D-LINK SYSTEMS, INC   WIRELESS ROUTER   HOME - | Mozilla Firefox                            |                   |
|------------------------------------------------|--------------------------------------------|-------------------|
| Eile Edit View History Boolenarks Tools Help   |                                            |                   |
| C × 🙆 http://192.168.0.1/                      | ☆ • 🔀                                      | • Google 🔎        |
| Most Visited Getting Started Latest Headlines  |                                            |                   |
| D-LINK SYSTEMS, INC   WIR                      |                                            |                   |
| Product Page : DIR-300                         | Firmware Version                           | : 1.04-tomi-1.1.2 |
|                                                |                                            |                   |
| D-Link                                         |                                            |                   |
|                                                |                                            |                   |
| LOGIN                                          |                                            |                   |
| Log in to the router:                          |                                            |                   |
|                                                | User Name                                  |                   |
|                                                | Password Log In                            |                   |
|                                                |                                            |                   |
|                                                |                                            |                   |
| WIRELESS                                       |                                            |                   |
|                                                | Copyright © 2004-2007 D-Link Systems, Inc. |                   |
|                                                |                                            |                   |
|                                                |                                            |                   |
|                                                |                                            |                   |
|                                                |                                            |                   |
|                                                |                                            |                   |
|                                                |                                            |                   |
|                                                |                                            |                   |
| Done                                           |                                            | h.                |

NOTE: The default username is admin and the password is left blank. Proceed to login.

3. You have successfully gained access to the Web Configuration.

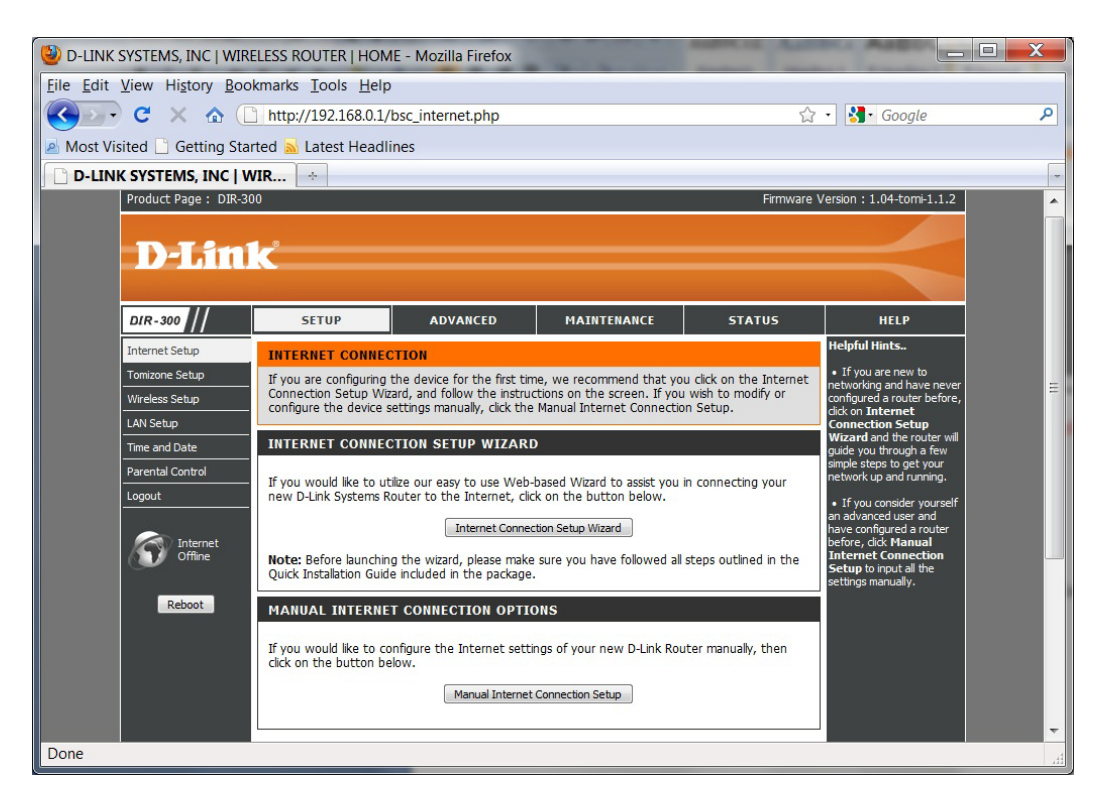

Note: This can also be completed using an Wireless connection however it is not recommended to change the wireless aspects unless you are connected using the Ethernet LAN ports.

## IMPORTANT:

*Please remember to ensure your DIR-300 has the most current firmware version applied. To apply this firmware please refer to the Technical Support Knowledge Base.* 

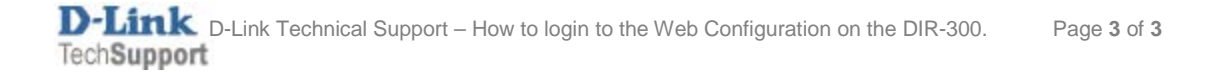